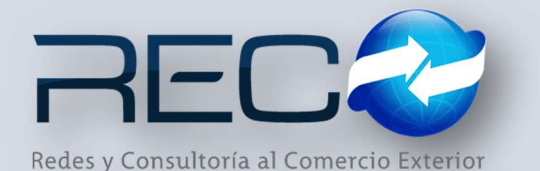

# MANUAL RÁPIDO – MÓDULO ADMINISTRATIVO - CONCEPTOS PARA: USUARIOS (RECO)

### Introducción

### ✓ Propósito

El documento tiene la finalidad de ser una guía para el usuario sobre los módulos administrativos.

#### ✓ Tecnicismos introductorios del sistema

El módulo de Conceptos se encuentra dentro de:

Administración – Administrativos – Catálogos – Ventas- Conceptos

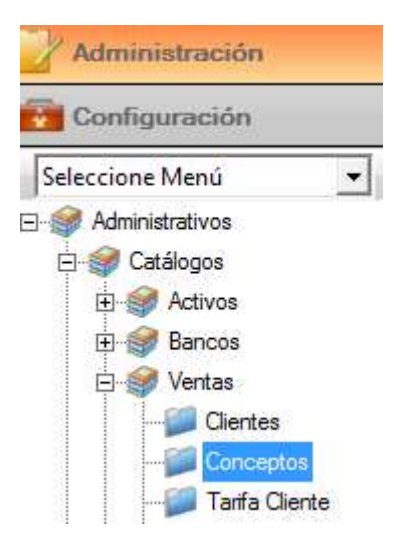

En el módulo de Conceptos se podrán ocupar diversas herramientas que permitirán al usuario el registro y modificación de la información. La barra de herramientas se muestra como sigue:

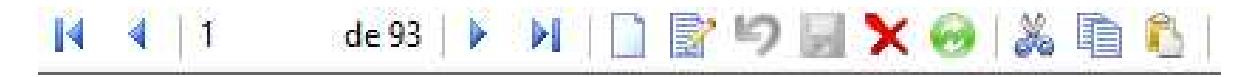

| Herramienta              | Descripción                                                                                                    |
|--------------------------|----------------------------------------------------------------------------------------------------|
| NUEVO                    | Permite la creación de un nuevo<br>registro.                                                                                                    |
| EDITAR                   | Editar un registro en el módulo o<br>sección.                                                                                                    |
| CANCELAR / REGRESAR      | Cancelar o regresar al punto<br>original del registro sin guardar<br>cambios.                                                                    |
| GUARDAR                  | Permite guardar un registro nuevo<br>o modificación en el módulo.                                                                                |
|                          | Elimina un registro por completo del<br>módulo.                                                                                                  |
| REFRESCAR / RECARGAR     | Actualiza los cambios hechos en el<br>módulo por el usuario.                                                                                     |
| AGREGAR/DESAGREGAR       | Actualiza los cambios hechos en el<br>módulo por el usuario.                                                                                     |
| BÚSQUEDA<br>Q            | Permite realizar búsquedas dentro del módulo.                                                                                                    |
|                          | Permite hacer la carga de la plantilla de<br>conceptos (el proceso de la carga de la<br>plantilla la hace el departamento de<br>Implementación). |
| ABRIR PLANTILLA CLIENTES | Permite visualizar la plantilla<br>conceptos.                                                                                                    |

El módulo tiene la finalidad de que el usuario pueda crear registros o modificar conceptos que se ocuparán en los registros contables, cuenta de gastos y módulos de movimientos.

La primera sección muestra el concepto, el tipo de concepto (gastos, anticipos, honorarios, complementarios, liquidación, iva, retención, gastos administrativos), la unidad de medida (catálogo predefinido) y la empresa (s) en las que estos se liguen.

|   | <u> </u> | GASTOS                                |                                    |
|---|----------|---------------------------------------|------------------------------------|
|   |          | • • • • • • • • • • • • • • • • • • • | IDERECHOS ADUANALES E IVA          |
|   |          |                                       | Impuesto:                          |
|   |          |                                       | ▼ IMPUESTO ▼                       |
|   |          |                                       | eGarantía. 🧮 Único por Referencia. |
| 6 |          | ón Social Empresa                     | Raz                                |
| 0 |          |                                       | C.V.                               |
|   |          | ón Social Empresa                     | Raz<br>2 C.V.                      |

En la parte inferior de esta sección se encuentran checks que el usuario puede habilitar en caso de que aplique para algún concepto, estos pueden ser depósito de garantía, único por referencia y en el caso de los conceptos de tipo honorario y complementario se habilitan tasa cero y/o porcentaje para aplicar a la cuenta de gastos.

| Clave: No    | mbre (*): |           |             | Tipo (*):       |   | Activ |
|--------------|-----------|-----------|-------------|-----------------|---|-------|
| Q            |           |           |             | COMPLEMENTARIOS | • |       |
| Jni. Medida: |           |           | Porcentaje: |                 |   |       |
|              | -         | Tasa Cero | 0           |                 |   |       |

En la parte superior izquierda se encuentra en el apartado producto/Servicio el usuario podrá asignar la fracción arancelaria del producto.

| o (*) | :              | Producto/Servicio:       | 🔽 Activo |   |
|-------|----------------|--------------------------|----------|---|
| STO:  | S              |                          |          |   |
| 2     |                | Buscar                   |          | × |
|       | Texto de Búsqu | eda                      | Exacta   |   |
| res   | Clave          | Descr                    | ipcion   | • |
|       | 01010101       | No existe en el catálogo |          |   |
|       | 10101500       | Animales vivos de granja |          |   |
|       | 10101501       | Gatos vivos              |          |   |

# NOTAS:

\*Al hacer un nuevo registro el sistema reconoce diversos tipos y unidad de medida para el concepto que el usuario debe configurar.

\*Es necesario que se habilite el check de activo para que el sistema reconozca el concepto en otros módulos.

| Clave: Nomb                          | re (*): |                      | Tipo (*):                  | Uni. Medida: | 🗹 Activo |
|--------------------------------------|---------|----------------------|----------------------------|--------------|----------|
| Q                                    |         |                      | GASTOS                     | BARRI        | -        |
|                                      |         | Razón Social Empresa | ANTICIPOS                  | BOTELLA      |          |
| SKODA AGENCIA ADUANERA DEL GOLFO, SC |         |                      |                            |              |          |
|                                      |         |                      | IVA<br>DETENCIÓN DE COENTA | DECENAS      |          |
|                                      |         |                      | GASTOS ADMINISTRATIVOS     | GRAMO        | ~        |

En la segunda sección, el usuario puede configurar las sucursales y las cuentas contables asociadas al concepto (catálogo contable) por ejemplo:

|              | and a second second | [      | -1 | Cuentas por Sucursal | 4                         |
|--------------|---------------------|--------|----|----------------------|---------------------------|
| Sucursal     | 10                  | Moneda |    | Cuenta:              |                           |
| ALTAMIRA     | 0                   | MXN    | 0  | 630-01-000-00000     | 🔍 PAGOS HECHOS MANZANILLO |
| NUEVO LAREDO | 0                   |        | 0  | Cuenta de Costo:     | - 18.0.12                 |
|              |                     |        |    | <u> </u>             | Q                         |
|              |                     |        |    |                      |                           |
|              |                     |        |    |                      |                           |

En la tercera sección se muestra los conceptos registrados en el sistema y los detalles de cada uno:

| Clave | Concepto             | Tipo      | Cuenta | Único | - |
|-------|----------------------|-----------|--------|-------|---|
| 15    | DEPOSITO EN GARANTIA | GASTOS    |        |       |   |
| 200   | ANTICIPO             | ANTICIPOS |        |       |   |
| 2     | MANIOBRAS            | GASTOS    |        |       |   |
| 4     | MULTA                | GASTOS    |        |       |   |
| 5     | PREVIO OCULAR        | GASTOS    |        |       |   |
| 6     | MANIOBRA DE VACIO    | GASTOS    |        |       |   |
| 7     | DESYCON DE MERCANCIA | GASTOS    |        |       |   |
| 8     | RECONOCIMIENTO ADUAN | GASTOS    |        | Γ     |   |
| 9     | LIMPIEZA             | GASTOS    |        |       |   |

El material contenido en este documento tiene información confidencial que pertenece a Redes y Consultoría al Comercio Exterior, S.A. de C.V. (RECO) y no podrá ser utilizada, fotocopiada, duplicada o revelada para cualquier propósito diferente a los indicados por la empresa. RECO tiene el derecho de duplicar, utilizar o revelar la información. Esta restricción no limita a otros el derecho a utilizar información contenida en este documento que ha sido obtenida de otras fuentes sin restricción.